# Consejos para el entrenamiento

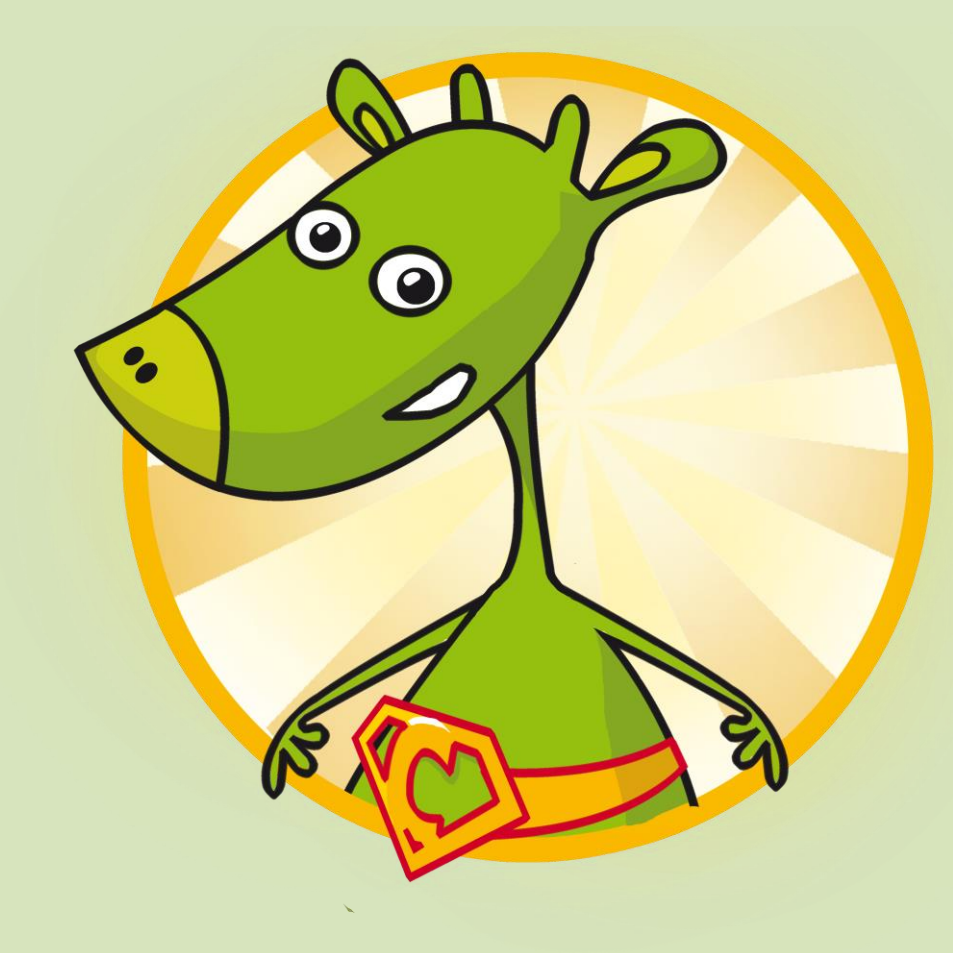

ACCESO

- Haz clic en el icono de inicio de sesión en la esquina superior derecha
- A continuación, introduce el nombre de usuario y la contraseña

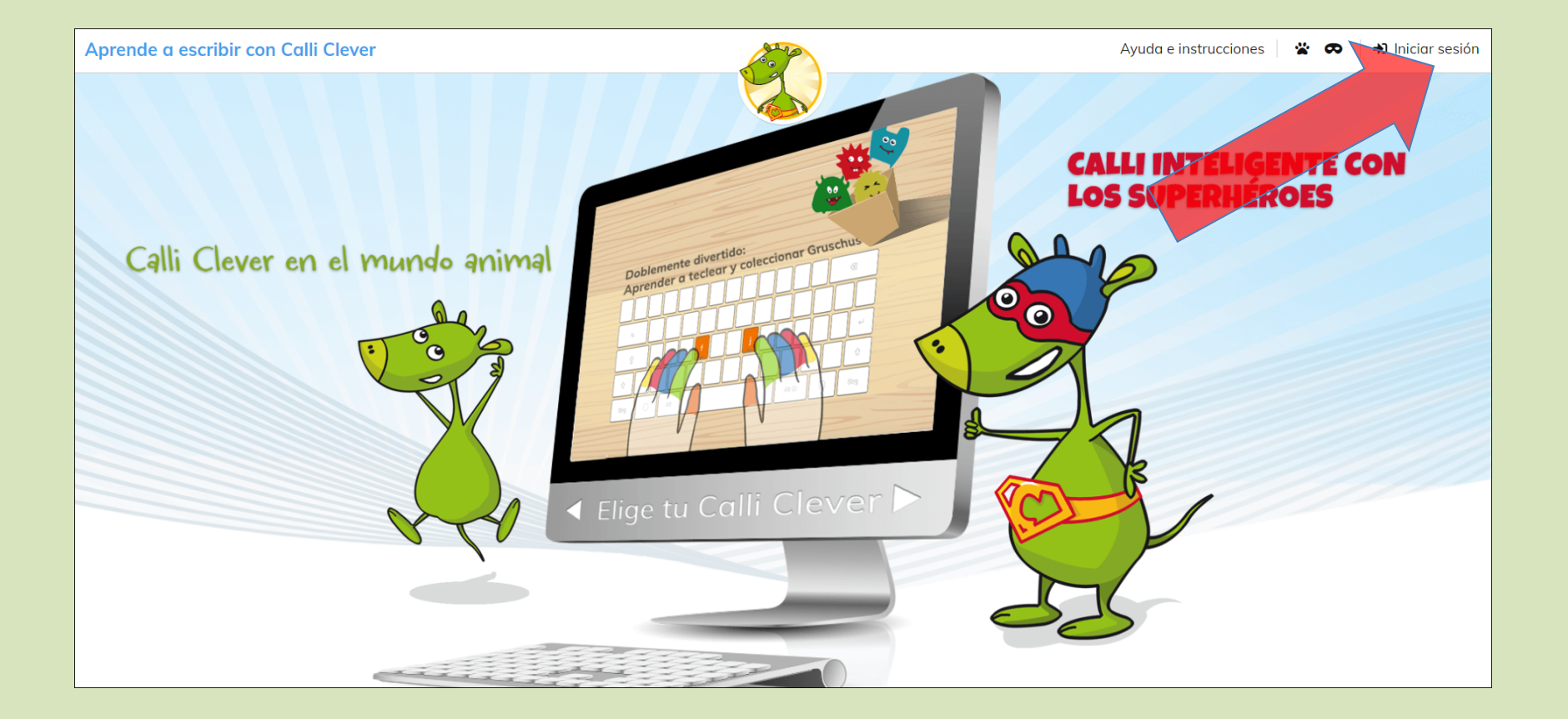

### CUENTA

- Utiliza el lápiz de la esquina superior derecha para editar la cuenta
- Selecciona la versión de entrenador de mecanografía
- Cambiar el nombre de usuario, etc.
- Selecciona el Avatar
- ¡No te olvides de GUARDARLO!

| Nombre de usuario<br>Tomás                   | Disposición del teclado.<br>Spain                                                                                                    |
|----------------------------------------------|----------------------------------------------------------------------------------------------------|
| Versión Entrenador de mecanografía; Animales | Versión Entrenador de mecanografía: Superhéroes                                                                                                    |
| Calli Clever                                 | BEI DEN SUPERHEROES                                                                                                    |
| Avatar seleccionado                          |                                                                                                    |
|                                              | Nombre de usuario<br>Tomás<br>Versión Entrenador de mecanografia: Animales<br>Celli Clever<br>Celli Clever<br>Avatar seieccionado<br>Natar seieccionado |

## ENTRENADOR DE MECANOGRAFÍA

- Inicia el entrenador de mecanografía con el BOTÓN DEL ENTRENADOR DE MECANOGRAFÍA en la parte inferior izquierda.

| Portal de Calli Clever                                                      | Detalles del Usuario |                                         |                                                                                                    |                         |                           |         |      | 1 |
|-----------------------------------------------------------------------------|----------------------|-----------------------------------------|----------------------------------------------------------------------------------------------------|-------------------------|---------------------------|---------|------|---|
| Licencia                                                                    |                      |                                         |                                                                                                    |                         | 14                        |         | / // |   |
| La licencia de uso para esta cuenta es válida hasta: jueves, 1º agosto 2030 | 2                    | Nombre de usuario                       |                                                                                                    | Disposición del teclado |                           |         |      |   |
| Haga clic aquí para renovar                                                 |                      | Tomás                                   |                                                                                                    | Spain                   |                           |         |      |   |
| instructions                                                                |                      | Versión Entrenador de mecanografía: Ani | males                                                                                                    | Versión Entrenador de m | necanografía: Superhéroes |         |      |   |
| ☑ Instrucciones en PDF                                                      |                      |                                         |                                                                                                    |                         |                           |         |      |   |
| Administration                                                              |                      | · · · · ·                               |                                                                                                    | <b>GALLI</b> G          | Lever                     |         |      |   |
| 👬 Colegio                                                                   |                      | Calli Clever in de                      | er Tierwelt                                                                                                    | 1                       |                           | - An    |      |   |
| Lo Profesores                                                               |                      |                                         |                                                                                                    |                         |                           | RO-R    |      |   |
| 😩 Estudiantes                                                               |                      | S Con                                   |                                                                                                    |                         |                           | S       |      |   |
| Mi espacio                                                                  |                      |                                         |                                                                                                    |                         |                           |         |      |   |
| 💄 Cuenta                                                                    |                      | Avatar seleccionado                     |                                                                                                    |                         |                           |         | ///  |   |
| Æ Progreso                                                                  |                      |                                         |                                                                                                    |                         |                           |         |      |   |
| Cofres Gruschu                                                              |                      |                                         |                                                                                                    | TICAD                   |                           |         |      |   |
|                                                                             |                      | 7                                       | The Truth                                                                                                    | Tratin                  | - mt                      |         |      |   |
| 🖼 Entrenador de mecanografía                                                |                      |                                         |                                                                                                    |                         | W CE Mar                  | Cores - |      |   |
|                                                                             |                      |                                         |                                                                                                    |                         |                           |         |      |   |
| Cerrar sesion                                                               |                      |                                         | and the second second se |                         |                           |         |      |   |
|                                                                             |                      |                                         | -                                                                                                    |                         |                           |         |      |   |
|                                                                             |                      |                                         |                                                                                                    |                         |                           |         |      |   |

# ENTRENADOR DE MECANOGRAFÍA

- la mecanografía se entrena en 5 niveles de aprendizaje diferentes

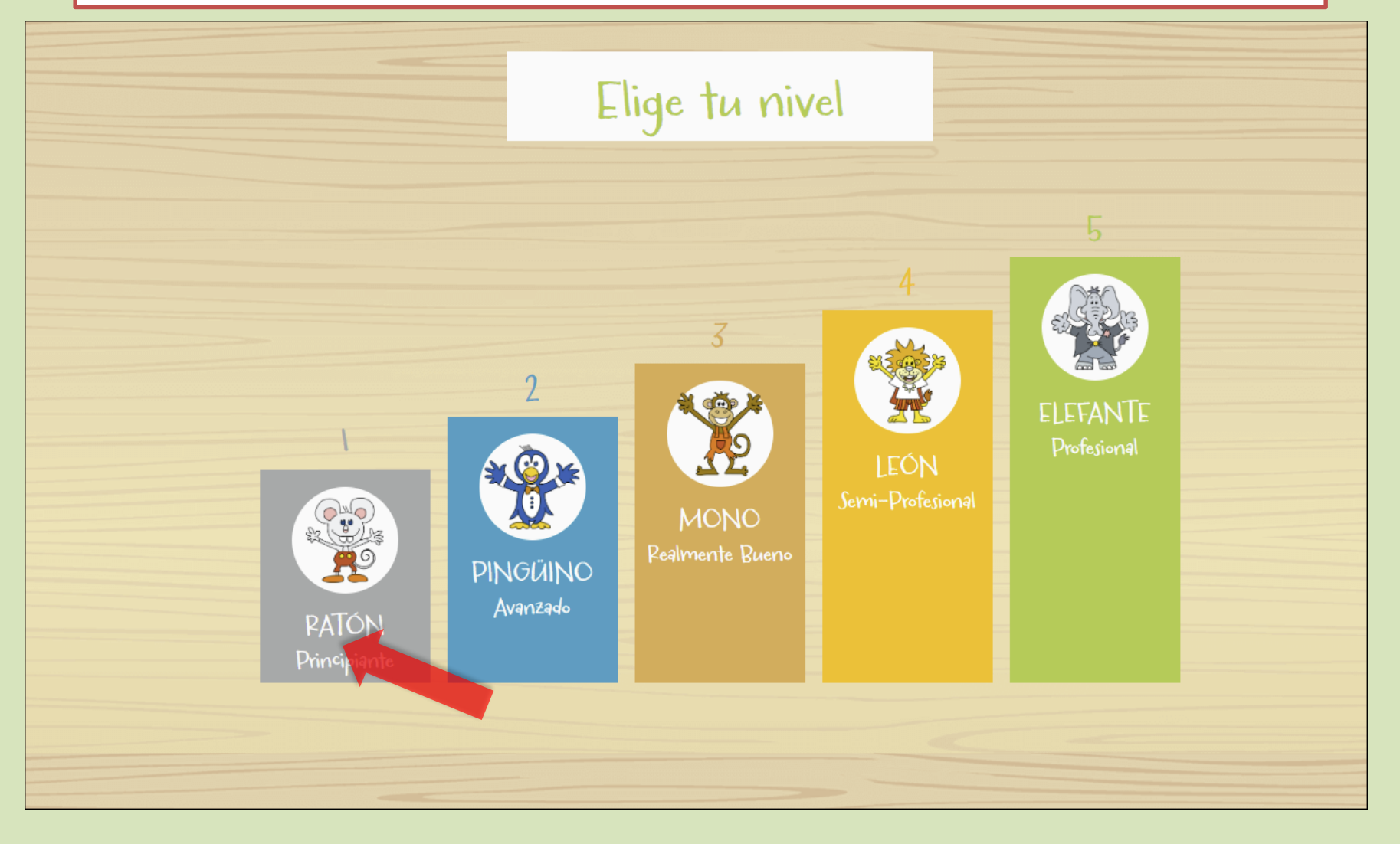

- Después de una lección completada con éxito, los pequeños monstruos de la escuela primaria, los "Gruschus", entran en una caja de cartón.
- al hacer clic en el recuadro se accede directamente al juego de Gruschu

| RATÓN<br>Principiante |                                                                                                    | Vover Resultado Continuar |
|-----------------------|----------------------------------------------------------------------------------------------------|---------------------------|
|                       | Ha introducido 19 de 79 caracteres correctamente<br>LiJu, eso no ha estado tan bien! Por esto se obtiene 1<br>Gruschu.<br>Para continuar pulse la barra<br>espaciadora |                           |

#### - Haz clic en la casilla para seleccionar el Gruschus recogido

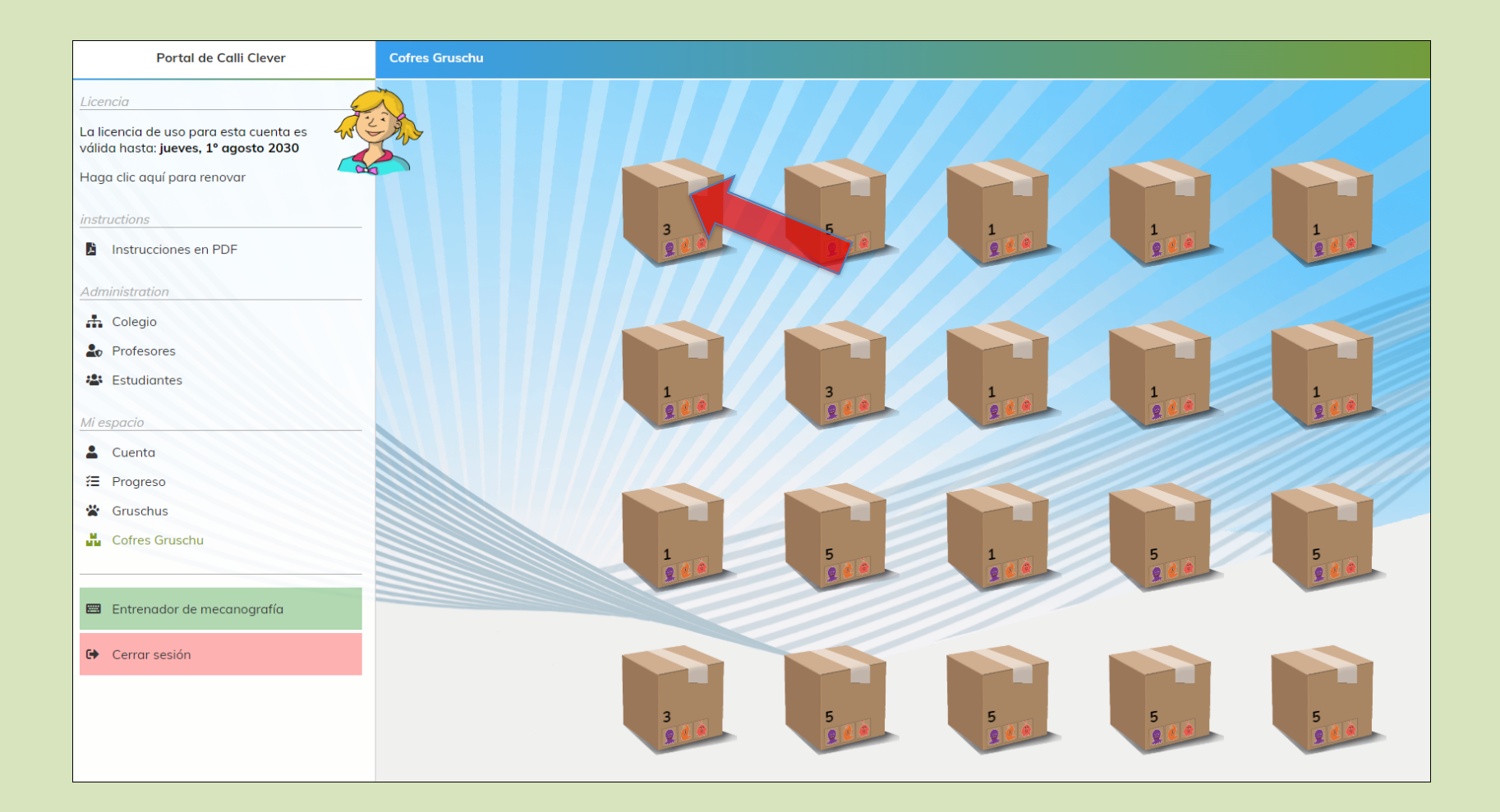

- Pulsando sobre una de las casillas, puedes elegir el número de Gruschus que has ganado.

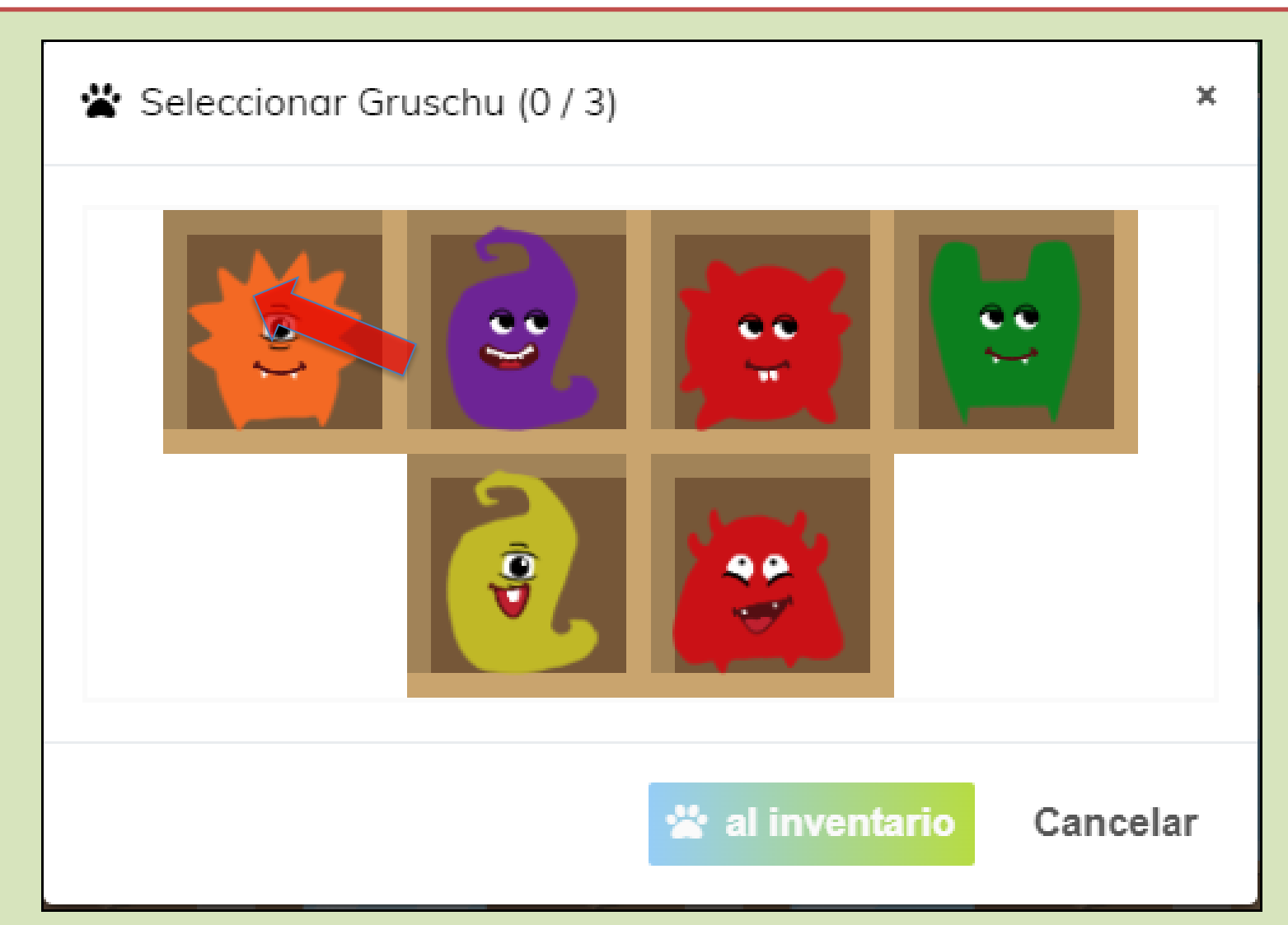

- Los Gruschus con la misma forma pueden ser pinchados y combinados entre sí haciendo clic en las flechas circulares

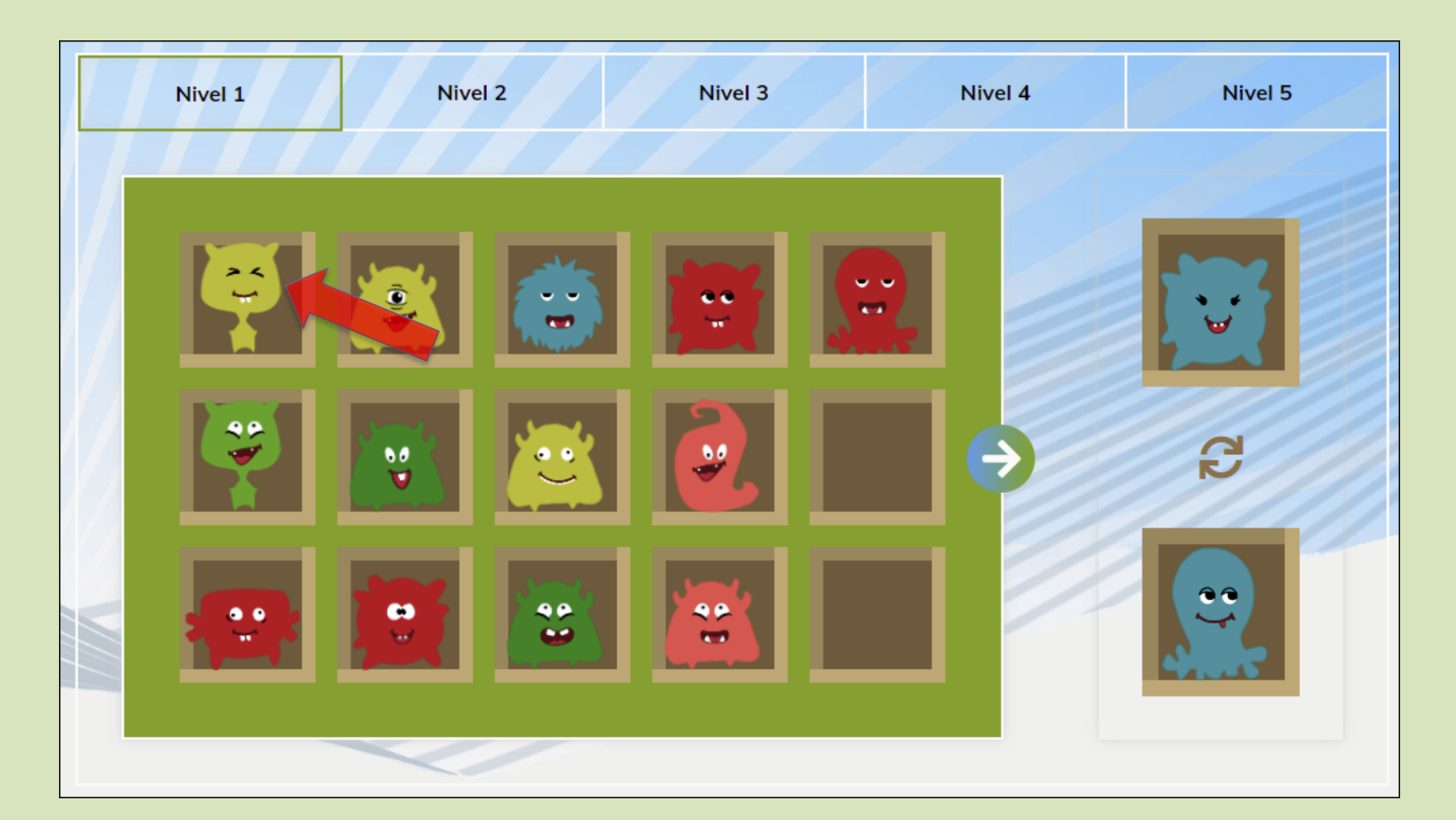

- Al combinar los Gruschus, se crean Gruschus cada vez más grandes en 5 etapas de nivel, hasta llegar al desconocido MEGA-Gruschu

| Nivel 1 | Nivel 2 | Nivel 3 | Nivel 4 | Nivel 5 |
|---------|---------|---------|---------|---------|
|         |         |         |         |         |
|         |         |         |         | G       |
|         |         |         |         |         |
|         |         |         |         |         |

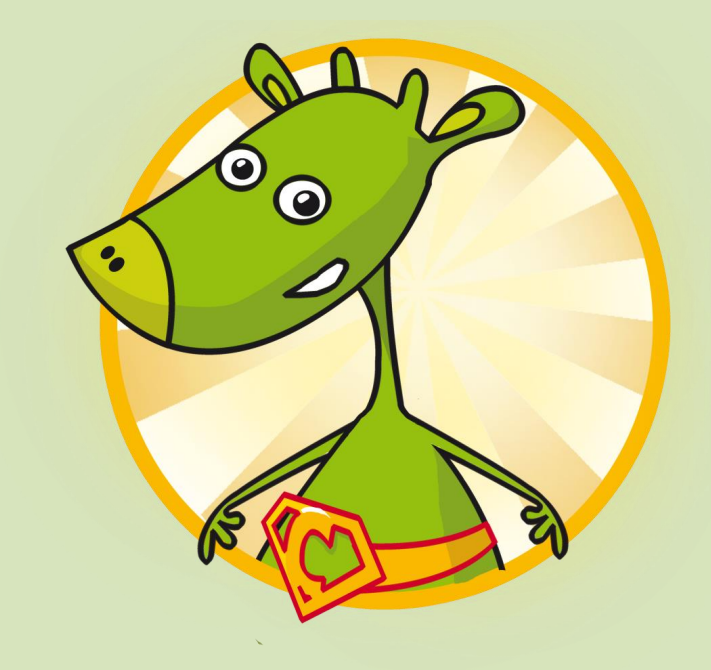

### QUE TE DIVIERTAS TECLEANDO ③